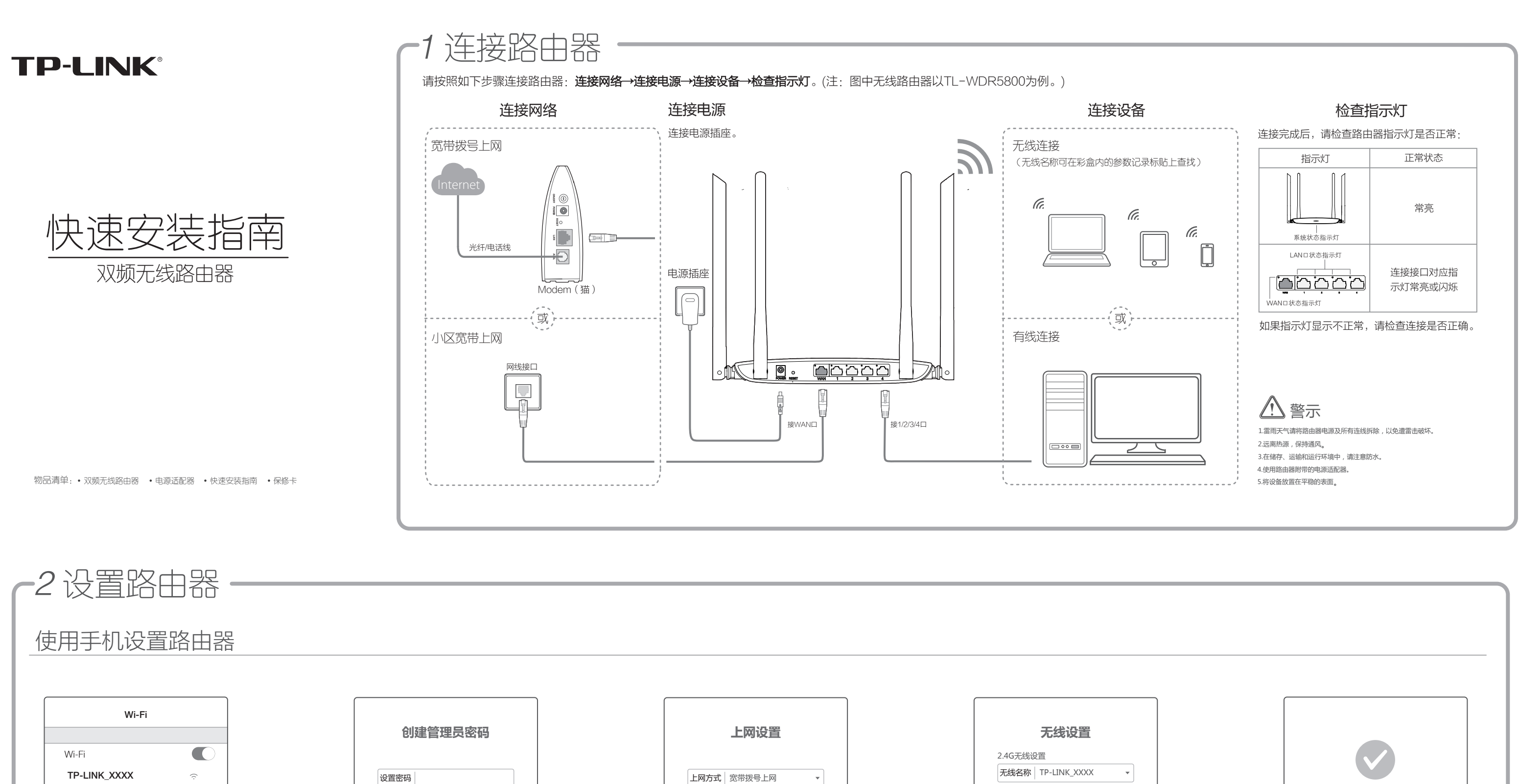

| TP-LINK_FREE         |
|----------------------|
| TP-LINK_Business ₽ 奈 |
| TP-LINK_Test         |
| TP-LINK_Home ₽ 奈     |
| TP-LINK_WiFi         |
| TP-LINK_Relax        |

\*使用手机连接路由器的无线信号。 无线名称可在彩盒内的参数记录标贴上查找。

| 设置密码<br>确认密码 | 创建   | 建管理员 | 密码 |
|--------------|------|------|----|
| 确认密码         | 设置密码 |      |    |
|              | 确认密码 |      |    |
|              |      |      |    |
| 确定           |      | 确定   |    |
|              |      |      |    |
|              |      |      |    |

\*路由器会给手机推送配置页面或消息通知。 或者您也可以打开浏览器访问tplogin.cn。

| 上网设置                         | 无线设置                                                                      |
|------------------------------|---------------------------------------------------------------------------|
| 上网方式 宽带拨号上网 ▼   宽带密码     下一步 | 2.4G无线设置<br>无线名称 TP-LINK_XXXX<br>无线密码<br>5G无线设置<br>无线密码<br>无线密码<br>上一步 确定 |

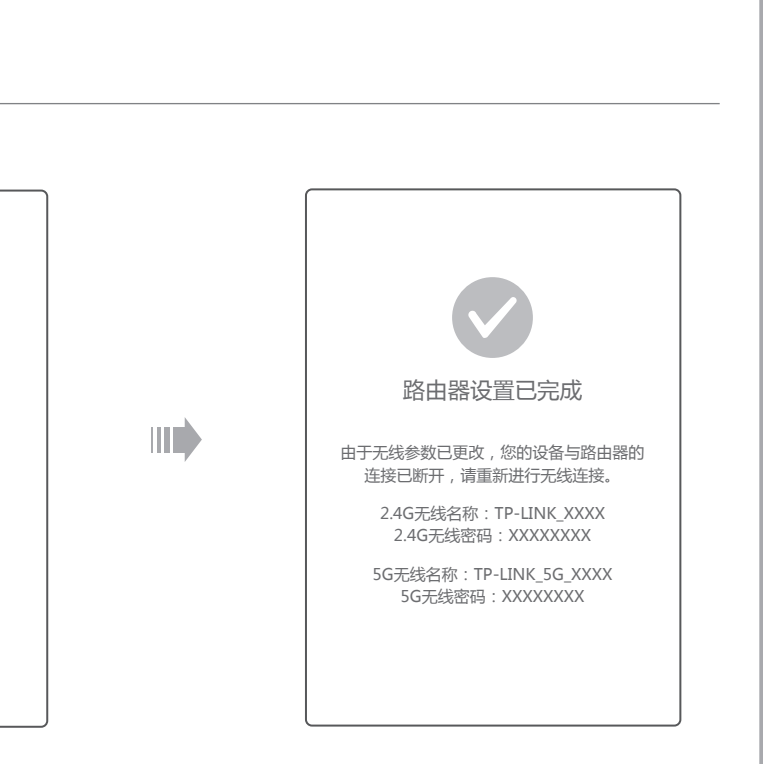

\*若设置完成后无法上网,请参看常见问题解答。

# -2 设置路由器

### 使用电脑设置路由器

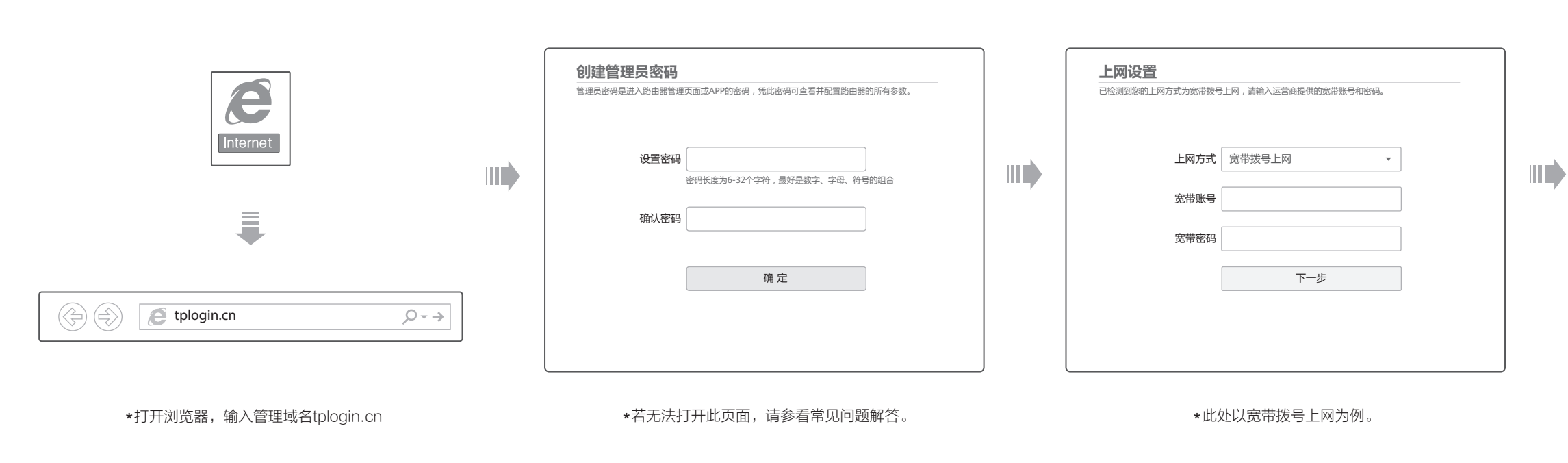

## • 附录 常见问题解答

#### ● 无法打开路由器的管理界面(tplogin.cn)怎么办?

请分别从以下方面进行检查:

- ◇ 请确保计算机为"自动获得IP地址"。
- ◇ 请确保计算机连接的是路由器的LAN口(标注为1/2/3/4的端口),并且路由器和计算机网口相应的指示灯已亮起。
- ◇ 请打开IE浏览器,在菜单栏选择"工具"→"Internet选项",然后单击"连接"按钮,确认选择"从不进行拨号连接", 单击"局域网设置",确认所有选项均无勾选。
- ◇ 请关闭并重新打开浏览器,或者更换不同的浏览器(如火狐、谷歌浏览器)进行尝试。
- ◇ 请更换网线、或者更换其他的计算机进行尝试。
- ◇ 如果经过上述操作仍无法解决问题,请将路由器恢复出厂设置并重新操作。

#### ● 如何将路由器恢复出厂设置?

在通电状态下,按住路由器后面板的"Reset"按键3s后系统灯开始闪烁,稍后常亮;松开按键后恢复出厂设置。 注意。恢复出厂设置后路由器的配置参数将被全部清除,需要重新对路由器进行配置。

#### ● 路由器设置完成后,无法上网怎么办?

请分别从以下方面进行检查:

- ◇ 请确保路由器的网线连接已按照步骤"1连接路由器"连接正确,路由器的LAN、WAN口指示灯状态均正常。
- ◇ 请检查按照本指南中"2设置路由器"设置的上网方式是否符合您的实际线路环境。如何判断上网方式可参照下表:

| 开通网络时,网络运营商提供的上网参数                      | 上网方式     |
|-----------------------------------------|----------|
| 帐号和密码                                   | 宽带拨号上网   |
| IP地址、子网掩码、网关、DNS服务器                     | 固定IP地址   |
| 运营商没有提供任何参数<br>(不用路由器时计算机不需要进行设置即可直接上网) | 自动获得IP地址 |

#### ● 手机、平板电脑和笔记本使用无线无法上网怎么办?

请分别从以下方面进行检查:

- ◇ 请确认您的设备无线功能处于正常状态,如无线开关已经打开、可以搜索到无线信号。
- ◇ 请确认无线路由器设置正确,无线名称请不要使用中文或者特殊字符。
- ◇ 请确认进行无线连接时,选择的无线名称和填写的无线密码正确(注意区分大小写)。
- ◇ 如果经过上述操作仍无法解决问题,请将路由器恢复出厂设置并重新操作。

声明 Copyright © 2017 普联技术有限公司 版权所有 保留所有权利

未经普联技术有限公司明确书面许可,任何单位或个人不得擅自仿制、复制、誊抄或转译本手册部分或全部内容,且不 得以营利为目的进行任何方式(电子、影印、录制等)的传播。

**TP-LINK**<sup>6</sup>为普联技术有限公司注册商标。本手册提及的所有商标,由各自所有人拥有。本手册所提到的产品规格和资讯仅供参考,如有内容更 新,恕不另行通知。除非有特殊约定,本手册仅作为使用指导,所作陈述均不构成任何形式的担保。

| 2.4G无线设置                            |
|-------------------------------------|
| 无线名称 TP-LINK_XXXX                   |
| 无线密码<br>密码长度为8至63个字符,最好是数字、字母、符号的组合 |
| 5G无线设置                              |
| 无线名称 TP-LINK_5G_XXXX                |
| 无线密码                                |
| ☑ 同2.4G无线密码                         |
| 上—步 确定                              |